# GENERAL STUDENT NAVIGATION

# TABLE OF CONTENTS

| Revision History                                                         | 2 |
|--------------------------------------------------------------------------|---|
| ntroduction and Purpose                                                  | 2 |
| Related Policies, Regulations, Guiding Principles, and Common Practices2 | 2 |
| mpacted Departments, Units, Programs, and Centers                        | 2 |
| Before You Begin                                                         | 3 |
| Pages                                                                    | 3 |
| Procedures to View General Information                                   | 3 |
| Deceased Students and FERPA Restrictions                                 | 3 |
| Personal Identification (Name, Address, Phone, Email)                    | 1 |
| Holds                                                                    | 7 |
| Comments                                                                 | 3 |
| Cohorts and Attributes                                                   | Э |
| Athletes11                                                               | L |
| International Students                                                   | 1 |
| Special Programs15                                                       | 5 |
| Advisors Assigned to Student                                             | 5 |
| Student Class Schedule                                                   | 5 |
| Key Reasons a Student Is Inactive                                        | 3 |

# **REVISION HISTORY**

| Version | Date     | Name | Description                                      |
|---------|----------|------|--------------------------------------------------|
| 2       | Aug 2018 | Kari | Updates for Banner 9; remove references to lapse |
|         |          |      |                                                  |
|         |          |      |                                                  |
|         |          |      |                                                  |

# INTRODUCTION AND PURPOSE

The purpose of this document is to explain how various portions of the student record are recorded and viewed in Banner. This navigation is not intended to instruct a user how to make changes on these forms, but to provide an understanding of the data they contain.

# RELATED POLICIES, REGULATIONS, GUIDING PRINCIPLES, AND COMMON PRACTICES

Student information is updated by various offices across campus. The following components are discussed in this navigation document:

When viewing any student record information, please be mindful of FERPA policies. For more information, please read <a href="http://registrar.ucr.edu/registrar/privacy-ferpa/ucr-employees.aspx">http://registrar.ucr.edu/registrar/privacy-ferpa/ucr-employees.aspx</a>. Access to the Student Information System – Banner is based on your "educational need to know" for your specific job function on campus. Not all staff will have access to all data provided below.

The expectation is that departments utilizing email to communicate to students will utilize the UCR email account. Students are expected to check their R'mail account on a regular basis.

- 1. Deceased Students and FERPA Restrictions
- 2. Personal Identification (name, address, phone, email, etc.)
- 3. Holds
- 4. Comments
- 5. Cohorts and Attributes
- 6. Athletes
- 7. International Students
- 8. Special Programs
- 9. Advisors Assigned to Students
- 10. Student Class Schedule
- 11. Key Reasons a Student is Inactive (cancellation, withdrawal, dismissal, ELWR lapse, disciplinary suspension and dismissals, leave of absence)

# IMPACTED DEPARTMENTS, UNITS, PROGRAMS, AND CENTERS

1. General users of Banner

## BEFORE YOU BEGIN

If this is the first time you are reviewing this procedure, go to R' Space and select the Banner Training icon in order to follow along and practice. Please submit a ticket if you have trouble accessing Banner Training.

## PAGES

The pages listed below are covered in this training.

| Page | Page Name | Description |
|------|-----------|-------------|
|      |           |             |

# PROCEDURES TO VIEW GENERAL INFORMATION

## DECEASED STUDENTS AND FERPA RESTRICTIONS

When you first bring up a student's account from any page within Banner, if the student has passed away you will receive a warning message. Click OK to acknowledge the message.

| A | Banner<br>Warning: This person is deceased. |    |
|---|---------------------------------------------|----|
|   |                                             | ОК |

When a student has restricted at least one item within Directory Information, you will receive a warning message. Click OK to acknowledge the message.

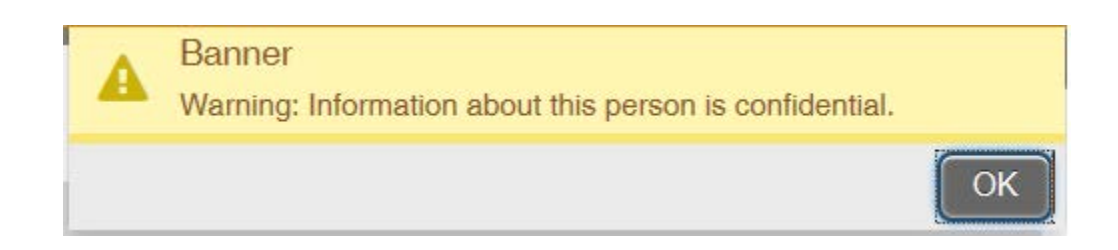

If you are not speaking with anyone you can move through the warning and continue with your work. If you are speaking with someone you MUST check what restrictions have been put in place.

#### 1. GOADPRF.

- 2. Input the **Student ID** in the key block and **NEXT BLOCK**.
- 3. This page lists all items that students can restrict from Directory Information. If there is a check mark under **Display in Directory** you **CANNOT** release this information.
  - a. We are repurposing the use of this page in Banner for our Directory Information Restriction; therefore, the header "Display in Directory" can be misleading. If the item is checked it means that the student restricted the item through self-service.

| Web User Directory Profile GOADPRF 9.3.3 (PPRD) | KE)                       | ADD 🖹 RETRIEVE       | RELATED     | * TOOLS      |
|-------------------------------------------------|---------------------------|----------------------|-------------|--------------|
| ID: 860775934 Marygradesd H Littlelamb Deceased |                           |                      | Sta         | rt Over      |
| * WEB USER DIRECTORY PROFILE                    |                           | 🕒 Insert             | Delete 🗖 Co | py 🏹 Filter  |
| Directory Item Code                             | Description               | Display in Directory |             |              |
| U_ATHLET                                        | Height/Weight of Athlete  | 2                    |             |              |
| U_DATEOB                                        | Date of Birth             | ×                    |             |              |
| U_DEGREE                                        | Degrees Awarded           |                      |             |              |
| U_DIRRES                                        | Online Student Directory  | ×                    |             |              |
| U_DTATTD                                        | Dates of Attendance       |                      |             |              |
| U_ETHNTY                                        | Ethnicity Communications  |                      |             |              |
| U_HONORS                                        | Honors                    |                      |             |              |
| U_MAJOR                                         | Major                     |                      |             |              |
| U_PLACEB                                        | Place of Birth            | ~                    |             |              |
| U_PRVSCH                                        | Previous Schools Attended |                      |             |              |
| U_SPTPAR                                        | Sports Participation      |                      |             |              |
| U_TELENO                                        | Telephone Number          | ×                    |             |              |
| A d t of t > N 20 > Per Page                    |                           |                      | Re          | cord 1 of 12 |

- 4. Any information outside of this list of student record items is **NON-Directory Information** and **CANNOT** be released without direct written consent by the student. Please see more detailed information about FERPA if you have questions.
- 5. The Confidential and Deceased indicators can be seen at the top left of each page in Banner.

| ×      | General Person SPAPE    | RS 9.3 (PPRDXE)       | RELATED | * TOOLS |         |
|--------|-------------------------|-----------------------|---------|---------|---------|
| ID: 86 | 0779577 Applicant, Jane | Confidential Deceased |         | Sta     | rt Over |

## PERSONAL IDENTIFICATION (NAME, ADDRESS, PHONE, EMAIL)

- 1. Go to **SPAIDEN**.
- 2. Current Identification tab provides the student's current legal name.

| Current Identification | Alternate Identification | Address | Telephone | Biographical | E-mail | Emergency Contact    | Additional Identification |          |          |               |          |
|------------------------|--------------------------|---------|-----------|--------------|--------|----------------------|---------------------------|----------|----------|---------------|----------|
| * IDENTIFICATION       |                          |         |           |              |        |                      |                           | 🚺 insert | E Delete | 📲 Сору        | 👻 Filter |
| ID                     | 860779577                |         |           |              |        | Name Type            |                           |          |          |               |          |
| * PERSON               |                          |         |           |              |        |                      |                           | 🚼 Insert | E Delete | Га Сору       | 👻 Filter |
|                        |                          |         |           |              |        | Prefix               |                           |          |          |               |          |
| Last Name              | Applicant                |         |           |              | ***    | Suffix               |                           |          |          |               |          |
| First Name             | Jane                     |         |           |              |        | Preferred First Name |                           |          |          |               |          |
| Middle Name            | Ann                      |         |           |              |        | Full Legal Name      |                           |          |          |               |          |
| * NON-PERSON           |                          |         |           |              |        |                      |                           | 🚦 Insert | Delete   | п Сору        | 👻 Filter |
| Name                   |                          |         |           |              |        |                      |                           |          |          |               |          |
| T ID AND NAME SOURCE   |                          |         |           |              |        |                      |                           | 🖬 Insert | 🖪 Delete | <b>г</b> Сору | 🏹 Filter |
| Last Update            |                          |         |           |              |        |                      |                           |          |          |               |          |
| Origin                 | SPAIDEN                  |         |           |              |        |                      |                           |          |          |               |          |
| Original Creation      |                          |         |           |              |        |                      |                           |          |          |               |          |
| User                   | SYSTEM                   |         |           |              |        | Create Date          | 10/08/2016                |          |          |               |          |

- 3. Alternate Identification provides previous names for the student.
  - a. The arrows on the bottom left allow you to see historical names for the student.

| Current Identification | Alternate Identification | Address | Telephone | Biographical | E-mail | Emergency Contact | Additional Identification |          |          |         |                 |
|------------------------|--------------------------|---------|-----------|--------------|--------|-------------------|---------------------------|----------|----------|---------|-----------------|
| * ALTERNATE NAMES OF   | RIDS                     |         |           |              |        |                   |                           | 🗄 Insert | E Delete | Га Сору | \Upsilon Filter |
| Name Type              |                          |         |           |              |        | First Name        | e Jane                    |          |          |         |                 |
| Change Type            | Name                     |         |           |              |        | Middle Name       | e                         |          |          |         |                 |
| ID                     | 860779577                |         |           |              |        | Origin            | n                         |          |          |         |                 |
|                        |                          |         |           |              |        | Create Use        | er KARIG                  |          |          |         |                 |
| Last Name              | Applicant                |         |           |              |        | Create Date       | e 08/24/2018              |          |          |         |                 |
| (                      |                          | _       |           |              |        |                   |                           |          |          |         | >               |
| 🖌 🛋 1 of 9 🕨 🕨         | 1 V Per Page             | 9       |           |              |        |                   |                           |          |          | Reco    | ord 1 of 9      |

- 4. **Address** provides all addresses for the student.
  - a. The student can have **multiple address types** but not more than one active address for each type.
  - b. Address history is maintained with the **From and To dates**. If there is a To date provided then the address is no longer effective as of that date. We are not using the inactive address checkbox.
  - c. The **arrows on the bottom left** allow you to view additional address records.
  - d. Phone numbers are being stored separate from addresses and can be found under the telephone tab.

| Current Identification | Alternate Identification Address | Telephone B | Biographical | E-mail | Emergency Contact | Additional | Identification |          |        |        | - I       |
|------------------------|----------------------------------|-------------|--------------|--------|-------------------|------------|----------------|----------|--------|--------|-----------|
| * ADDRESS INFORMATIO   | л                                |             |              |        |                   |            |                | 🖶 Insert | Delete | 🖷 Сору | 🕈 Filter  |
| From Date              | 10/15/2016                       |             |              |        | County            |            |                |          |        |        |           |
| To Date                |                                  |             |              |        | Nation            | US         | UNITED STATES  |          |        |        |           |
| Address Type           | MA Local mailing address         |             |              |        | Telephone Type    | MA -       | - Local        |          |        |        |           |
| Sequence Number        | 1                                |             |              |        |                   |            |                |          |        |        |           |
|                        |                                  |             |              |        | Area Code         |            |                |          |        |        |           |
| Street Line 1          | 900 University Avenue            |             |              |        | Phone Number      |            |                |          |        |        |           |
| Street Line 2          | 3132 Student Services Building   |             |              |        | Extension         |            |                |          |        |        |           |
| Street Line 3          |                                  |             |              |        |                   | Inactiva   | ate Address    |          |        |        |           |
|                        |                                  |             |              |        | Source            |            | -              |          |        |        |           |
| City                   | Riverside                        |             |              |        | Delivery Point    |            |                |          |        |        |           |
| State or Province      | CA California                    |             |              |        | Correction Digit  |            |                |          |        |        |           |
| ZIP or Postal Code     | 92521                            |             |              |        | Carrier Route     |            |                |          |        |        |           |
| 🖌 🛋 1 of 2 🕨 🕨         | 1 V Per Page                     |             |              |        |                   |            |                |          |        | Reco   | rd 1 of 2 |

| Current Ide | ntification | Alterna | te Id | Address     |            |
|-------------|-------------|---------|-------|-------------|------------|
| * ADDRESS   | INFORMATIC  | N       |       |             |            |
|             | From Date   | 10/15/2 | 016   |             |            |
|             | To Date     |         |       |             |            |
| Ade         | dress Type  | MA      |       | Local maili | ng address |

- 5. Telephone provides all phone numbers for the student.
  - a. Phone numbers have **Telephone Types** associated with them.
  - b. There are no From and To dates for phone numbers so if it is no longer an active number it will have the **Inactivate box** checked.
  - c. The **arrows on the bottom left** allow you to view additional phone records.

| Current Identification | Alternate Identification | Address | Telephone | Biographical | E-mail | Emergency Contact | Additional Identification |          |        |        |            |
|------------------------|--------------------------|---------|-----------|--------------|--------|-------------------|---------------------------|----------|--------|--------|------------|
| * TELEPHONE INFORMA    | TION                     |         |           |              |        |                   |                           | 🖶 Insert | Delete | 🗖 Сору | ኛ Filter   |
| Telephone Type *       | MA Local                 |         |           |              |        |                   | Primary                   |          |        |        |            |
|                        |                          |         |           |              |        |                   | Unlisted                  |          |        |        |            |
| Area Code              | 555                      |         |           |              |        |                   | Inactivate                |          |        |        |            |
| Phone Number           | 5555555                  |         |           |              |        | Comment           |                           |          |        |        |            |
| Extension              |                          |         |           |              |        | Address Type      |                           |          |        |        |            |
| International Access   |                          |         |           |              |        | Sequence          |                           |          |        |        |            |
| 🖌 🛋 1 of 2 🕨 🕨         | 1 V Per Pag              | e       |           |              |        |                   |                           |          |        | Reco   | ord 1 of 2 |

- 6. E-Mail provides all email addresses for the student.
  - a. Once a student has a UCR email account it is always primary.

- b. Only UCR email addresses are marked to display on the web which means it will show in self-service for students and advisors.
- c. There are no From and To dates for e-mail so if it is no longer an active address it will have the **Inactivate box** checked.
- d. The **arrows on the bottom left** allow you to view additional email records.

| Current Identification | Alternate Identification | Address       | Telephone | Biographical | E-mail | Emergency Contact | Additional Identification |          |          |         |            |
|------------------------|--------------------------|---------------|-----------|--------------|--------|-------------------|---------------------------|----------|----------|---------|------------|
| * E-MAIL INFORMATION   |                          |               |           |              | •      |                   |                           | 🗄 Insert | E Delete | Га Сору | 👻 Filter   |
| E-mail Type            | UCR U                    | CR email addr | ess       |              |        |                   |                           |          |          |         |            |
| E-mail Address         | kathleen.saltarelli@ema  | ail.ucr.edu   |           |              |        |                   |                           |          |          |         |            |
| Preferred              | ✓ Inactivate             | Display on W  | /eb 📄 UF  | RL           |        |                   |                           |          |          |         |            |
| Comment                | Υ                        |               |           |              |        |                   |                           |          |          |         |            |
|                        | 5 🔽 Per Pag              | je            |           |              |        |                   |                           |          |          | Reco    | ord 1 of 3 |

- 7. GUASYST can be used to view what module contains information about this person.
  - a. This page is just informational only, but can sometimes be helpful to determine high level information on what is in the system about a student.

| × System         | stem Identification GUASYST 9.3.10 (PPRDXE) |               |          |                    |  |            |           |              |          | ADD | RETRIEVE | 矗 REL    | ATED   | * TOOLS  |
|------------------|---------------------------------------------|---------------|----------|--------------------|--|------------|-----------|--------------|----------|-----|----------|----------|--------|----------|
|                  | ID                                          | 860779577     |          | Jane Ann Applicant |  |            |           | Confidential | Deceased |     |          |          |        |          |
| * SYSTEM IDENTIF | ICAT                                        | ION           |          |                    |  |            |           |              |          |     | 🖪 Insert | 🔚 Delete | 📲 Copy | 👻 Filter |
|                  |                                             | Recruiting    |          |                    |  |            | ✓ Genera  | I Student    |          |     | Faculty  |          |        |          |
|                  | ✓ Admissions                                |               |          |                    |  | ✓ Registra | ation     |              |          |     |          |          |        |          |
|                  |                                             | ✓ Transfer Wo | rk       |                    |  |            | ✓ Housing | 9            |          |     |          |          |        |          |
|                  |                                             |               |          |                    |  |            |           |              |          |     |          |          |        |          |
|                  |                                             |               |          |                    |  |            |           |              |          |     |          |          |        |          |
|                  |                                             |               |          |                    |  |            |           |              |          |     |          |          |        |          |
| Cate             | gory                                        |               |          |                    |  |            |           | Category     |          |     |          |          |        |          |
| C                | lass                                        |               |          |                    |  |            |           |              |          |     |          |          |        |          |
|                  |                                             | Applicant     |          |                    |  |            |           |              |          |     |          |          |        |          |
|                  |                                             |               |          |                    |  |            |           |              |          |     |          |          |        |          |
|                  |                                             |               |          |                    |  |            |           |              |          |     |          |          |        |          |
|                  |                                             |               |          |                    |  |            |           |              |          |     |          |          |        |          |
|                  |                                             | 🖌 Accounts Re | eceivabl | e                  |  |            |           |              |          |     |          |          |        |          |
|                  |                                             |               |          |                    |  |            |           |              |          |     |          |          |        |          |

#### HOLDS

1. View **SOAHOLD**.

| × Hol       | d Information SOAHOLD 9.3.8 (PPF | DXE)           |                   |        |            |            |                  |                              | 💑 RELATED 🔅 TO  | KOLS   |
|-------------|----------------------------------|----------------|-------------------|--------|------------|------------|------------------|------------------------------|-----------------|--------|
| ID: 8607795 | 77 Jane Ann Applicant Confident  | al Deceased    |                   |        |            |            |                  |                              | Start Over      |        |
| * HOLD DET  | AILS                             |                |                   |        |            |            |                  | D insert                     | Delete 🖪 Copy Ϋ | Filter |
| Hold Type * | Hold Type Description            | Reason         | Release Indicator | Amount | From *     | то "       | Origination Code | Origination Code Description | Created User    |        |
| S1          | TB Compliance                    |                |                   |        | 10/19/2018 | 12/31/2099 | HLTH             | Student Health Services      | ZUR_CHC003_IMMI | UNE,   |
| ST          | TB Compliance - Message          |                |                   |        | 07/23/2018 | 12/31/2099 | HLTH             | Student Health Services      | ZUR_CHC003_IMM  | UNE    |
| S2          | Vaccine Compliance               |                |                   |        | 07/23/2018 | 07/23/2018 | HLTH             | Student Health Services      | ZUR_CHC003_IMM  | UNE    |
| WX          | DPP Ineligible                   | DPP Ineligible |                   |        | 01/16/2018 | 12/31/2099 |                  |                              | SBSPROD         |        |

- 2. The Hold Type and Description will tell you briefly want the hold is related to.
  - a. The student receives a much longer description and information on how to resolve the hold through R'Web.
- 3. From Date is the date the hold became or will become effective
  - **To Date** is the date the hold was released or will be released.
    - a. 31-DEC-2099 is the standard default date for the end of time.
- 5. Origination Code and Description reflects the department who placed the hold and is visible to the student.
  - a. **Tip**: You can click on the column headers to sort the holds. For example, click on "To" to have the current/recent holds come to the top; click on Hold Type or Originator Code to sort by those columns.
- 6. Holds can restrict a student from various actions to include registration, ordering transcripts, graduating, or receiving their diploma.
  - a. You can see what is being held by looking up the Hold Type in STVHLDD. The validation table will appear, search for the hold that is currently assigned to the student, and you will see column headers associated with the different functions a hold can restrict a student. If the box is checked then a student is being prevented from that action based on that code.

| x      | Hold Type Code Validation STVHL | DD 9.3 (PPRDXE) |                         |            |            |       |     |             | ADD        |                   |                   |
|--------|---------------------------------|-----------------|-------------------------|------------|------------|-------|-----|-------------|------------|-------------------|-------------------|
| " HOLD | TYPE CODE VALIDATION            |                 |                         |            |            |       |     |             |            | 🖬 Insert 🔲 Deleti | e 🌆 Copy 🔍 Filter |
| Code * | Description *                   | Registration    | Enrollment Verification | Transcript | Graduation | Grade | A/R | Application | Compliance | Voice Message     | Neb Indicator     |
| 32     | Returned Check                  | 1               |                         | ×          |            |       |     |             |            | 99                | <b>v</b>          |
| B7     | Bankruptcy                      |                 |                         |            | 1          |       |     |             | ~          |                   | ~                 |
| B8     | Account in Collections          | 1               |                         | ~          |            |       | ~   | 13          |            | 99                | 4                 |
| B9     | Loan Account in Collections     | ~               |                         | ~          |            |       | ~   | 100         |            | 99                | ~                 |

b. If you see a 99 in the VR MSG No field we are repurposing this field to indicate a student's diploma is being held. A value of 99 means a diploma will not be released and if the field is blank the diploma may be released.

## COMMENTS

4.

- 1. Go to SPACMNT.
- 2. Comments are provided by various offices around the campus in an effort to provide consistency in messaging to the student and a collaborative understanding of what has occurred with the student's academic record or information shared with the student.
  - a. Notes specifically related to the student's degree audit, waivers/substitutions for requirements and information as to why they were not approved to graduate reside in the Degree Audit system, not in this page.
  - b. All other comments related to academic advising are placed in the Student Profile.

- 3. Comments are expected to be factual, brief, and without subjective statements (i.e. the student is irresponsible).
- 4. **Comment Type** is used to categorize the topic of the comment for easy searching.
- 5. **Originator** captures the department in which the staff member who wrote the note is affiliated.
- 6. Add Date is the date the comment was added.
- 7. Last Update by this is the user ID of the last staff member who updated the note.
- 8. The remaining fields on this page are not being used. The contact date will default to the date the comment is initially entered like the activity date. The activity date however, will update to a new date if someone makes a modification to the comment and saves the page.

| × Person Comm       | ent SPACMNT 9.3 (PPRDXE)                   |                 |            | ADD      | RETRIEVE | 晶 REL    | ATED    | TOOLS      |
|---------------------|--------------------------------------------|-----------------|------------|----------|----------|----------|---------|------------|
| 0: 860779577 Applic | ant, Jane A. Confidential Deceased         |                 |            |          |          | ľ        | Start   | Over       |
| PERSON COMMENT      |                                            |                 |            |          | 🗄 Insert | E Delete | Га Сору | 👻 Filter   |
| Comment Type *      | HLD Holds                                  | To Time         |            |          |          |          |         |            |
| Originator          | SBSV - Student Business Services           |                 |            |          |          |          |         |            |
| Contact             |                                            | Add Date        | 06/29/2011 |          |          |          |         |            |
| Contact Date        | 06/29/2011                                 | Activity Date   | 10/15/2016 |          |          |          |         |            |
|                     | Appointments                               | Last Updated by | CONVERSION |          |          |          |         |            |
| From Time           |                                            |                 |            |          |          |          |         |            |
| Comments            | M-Chargeback - SBSCleared CB hold-CB was a | error MG 2-1-12 |            | <u>.</u> | 5        |          |         |            |
|                     |                                            |                 |            |          |          |          |         |            |
|                     |                                            |                 |            |          |          |          |         |            |
|                     |                                            |                 |            |          |          |          |         |            |
|                     |                                            |                 |            |          |          |          |         |            |
|                     |                                            |                 |            |          |          |          |         |            |
| 4 4 of 17 🕨         | Per Page                                   |                 |            |          |          |          | Reco    | rd 4 of 17 |

- 9. If there are a lot of notes for a student and you want to find a specific note or group of notes you can do searches on this page.
  - a. Use the Filter to select the fields which you want to query from, such as Comment Type or Originator.
  - b. If you want all notes that have a specific word in the comment, you can add the Comments field to your Filter and search by a word or phrase in the text
    - i. Make sure you use the % wildcard in front of and behind your word, such as %petition%.

| × Person Comment SF           | ACMNT 9.3 (PPRDXE)      |              |             |                          |   | ADD                 |          | RELATED        | TOOLS         |
|-------------------------------|-------------------------|--------------|-------------|--------------------------|---|---------------------|----------|----------------|---------------|
| ID: 860779577 Applicant, Ja   | ne A. Confidential Dece | ased         |             |                          |   |                     |          |                | tart Over     |
| * PERSON COMMENT              |                         |              |             |                          |   |                     | 🚼 Insert | 🗖 Delete 🛛 📭 ( | Copy 🍷 Filter |
| Basic Filter Advanced Filte   | r                       |              |             |                          |   |                     |          |                | 0             |
| Comment Type Corigin:<br>SBSV | ator Contact            | Contact Date | From Time C | Comments<br>%Chargeback% | • | Add Another Field 🗸 |          |                |               |
|                               |                         |              |             |                          |   |                     |          | Clea           | r All Go      |

#### COHORTS AND ATTRIBUTES

- 1. Go to **SGASADD**.
- 2. Cohorts are a way to assign a student to a group that you want to track over time.
- 3. Some cohorts at UCR include Learning Communities and University Honors.
- 4. Cohorts are maintained by the department who oversees that population of students.
- 5. **Term** you must provide a term in the key block.
- 6. **From Term** the first term represented in the time period. It does not necessarily mean the first term the student has the cohort.
  - a. The From Term is populated when a change or update (maintenance) occurs to the student's record for cohorts.
    - i. If the student was placed into a Learning Community for Fall 2016. That would create a From Term of 201640 to show the Learning Community.

| × Additi      | Additional Student Information SGASADD 9.3.5 (PPRDXE)          ADD |                       |               |         |        |          |          |         |            |  |  |
|---------------|--------------------------------------------------------------------|-----------------------|---------------|---------|--------|----------|----------|---------|------------|--|--|
| ID: 860779577 | 7 Applicant, Jane A. Term                                          | : 201640 Confidential |               |         |        |          |          | Start C | Over       |  |  |
| * STUDENT COR | HORT                                                               |                       |               |         |        | 🚦 insert | E Delete | 🖷 Сору  | Y. Filter  |  |  |
| From          | m Term 201640                                                      |                       | A Maintenance | To Term | 999999 |          |          |         |            |  |  |
| Cohort Code * | Description                                                        |                       |               |         |        | Inactive | Reas     | on      |            |  |  |
| LEENCS9CRN    | N ENCS MATH 9C                                                     |                       |               |         |        |          |          |         |            |  |  |
| 1 ┥ 1 of      | 11 ► H 10 ⊻ P                                                      | er Page               |               |         |        |          |          | Reco    | ord 1 of 1 |  |  |

- If the student was then admitted to Honors in Spring 2017, the page would be maintenance for Spring 2017 to add the Honors cohort and the student would show having two cohorts with the From Term as Spring 2017.
- iii. Note that this is not the initial effective term for the Learning Community.

| × Additio     | ional Stude | nt Information SGASADD 9.3 | 3.5 (PPRDXE) |             | ADD     |        | re 🗛 R   | ELATED   | * TOOLS | 1         |
|---------------|-------------|----------------------------|--------------|-------------|---------|--------|----------|----------|---------|-----------|
| ID: 860779577 | 7 Applican  | t, Jane A. Term: 201720    | Confidential |             |         |        |          | U        | Start C | ver       |
| * STUDENT COH | HORT        |                            |              |             |         |        | 🖸 Insert | E Delete | 🗖 Сору  | Y. Filter |
| Fron          | m Term 2    | 201720                     |              | Maintenance | To Term | 999999 |          |          |         |           |
| Cohort Code * |             | Description                |              |             |         |        | Inactive | Rea      | son     |           |
| LEENCS9CRN    | N           | ENCS MATH 9C               |              |             |         |        |          |          |         |           |
| HON1          |             | 1st year Honors entrance   |              |             |         |        |          |          |         |           |
| 1 of          | 1 🕨 🕅       | 10 Per Page                |              |             |         |        |          |          | Reco    | rd 2 of 2 |

- 7. To Term if it is 999999 it means that this list of cohorts is effective for this student until the end of time.
  - a. If there is a different term from 999999 the cohorts are effective to the term *before* the To Term (the To Term is not inclusive). Maintenance occurred on the record and you would want to put that new term in the key block to review what occurred on the student's record. A cohort may have ended or a new cohort might have been added.
- 8. Inactive may be checked to signify that a student was made inactive for that cohort as of the To Term.
- 9. **Reason** is the reason a student is no longer active in that cohort.

| X Additional Stud    | lent Information SGASADD 9.3.5 (PPRDXE) |                               | ADD     |        | /E 🚠 P   | ELATED | * TOOLS | 1          |
|----------------------|-----------------------------------------|-------------------------------|---------|--------|----------|--------|---------|------------|
| ID: 860779577 Applic | ant, Jane A. Term: 201740 Confidential  |                               |         |        |          | U      | Start C | Over       |
| * STUDENT COHORT     |                                         |                               |         |        | 🗄 Insert | Delete | Copy    | 🕄 Filter   |
| From Term            | 201740                                  | <u> <u> </u> Maintenance </u> | To Term | 999999 |          |        |         |            |
| Cohort Code *        | Description                             |                               |         |        | Inactive | Rea    | son     |            |
| HON1                 | 1st year Honors entrance                |                               |         |        |          |        |         |            |
| LEENCS9CRN           | ENCS MATH 9C                            |                               |         |        | ~        | LC     | )9      |            |
| ◀ 1 of1 ▶            | 10 🗵 Per Page                           |                               |         |        |          |        | Reco    | ord 2 of 2 |

- 10. Attributes will be used to identify undergraduate students who have IGETC and therefore, are waived of all breadth requirements for graduation. This attribute feeds to Degree Works so that it can appropriately update in the student's degree audit. The IGETC attribute is assigned by the Colleges at the time they receive the certification.
- 11. You may see additional attributes on the student's account which are used in the business rules, such as, for assigning class level to a student in SGASTDN or to control assessment of fees.

| STUDENT ATTRIBUTE |                   |             |               | 🕄 Insert 🗧 Delet |
|-------------------|-------------------|-------------|---------------|------------------|
| From Term         | 201840            | Maintenance | To Term 99999 | 99               |
| ttribute Code *   | Description       |             |               |                  |
| /IG               | Full IGETC earned |             |               |                  |
| K ◀ 1 of 1 ► 1    | 10 V Per Page     |             |               |                  |

## ATHLETES

- 1. Go to SGISPRT.
- 2. Most often you will query **by individual student** by entering the student ID.
  - a. You can also query **by team** by entering the sport code with no student ID.
- 3. Select a view.
  - a. Current and Most Recent Records view (when searching by student) defaults and shows the most recent term and sport for the student.
    - i. Be mindful of the term so you can determine how that relates to the question you are trying to answer.
    - ii. Athletic procedures are to place a student on a team for an entire academic year (fall, winter, spring and summer), so you may see a future term available.
    - iii. A status of A (Active) indicates an active student athlete who is part of the team.

| ×       | Athletic Compliance Inqu                                                             | iry SGISPF  |                   | ADD 📲 RETRIEV | /E 🔒 RELATED | TOOLS                |                |                   |              |             |               |  |
|---------|--------------------------------------------------------------------------------------|-------------|-------------------|---------------|--------------|----------------------|----------------|-------------------|--------------|-------------|---------------|--|
| ID: 860 | : 860779577 Applicant, Jane A. Sport:                                                |             |                   |               |              |                      |                |                   |              |             |               |  |
| * ATHLE | THLETIC COMPLIANCE INQUIRY Delete The Copy 🎗 Filter                                  |             |                   |               |              |                      |                |                   |              |             |               |  |
|         | Choose View * Current a                                                              | and Most Re | ecent Records     | -             |              |                      |                |                   |              |             |               |  |
| Term    | Term Description                                                                     | Sport       | Sport Description | Status        | Eligible     | Academic Eligibility | Student Status | Academic Standing | Athletic Aid | Season Used | Current       |  |
| 201840  | I840         Fall 2018         ACCW         Cross-Country - Wom         A         AS |             |                   |               |              |                      |                |                   |              |             |               |  |
| K <     | 1 of 1 🕨 🖌                                                                           | 10 V Per    | Page              |               |              |                      |                |                   |              |             | Record 1 of 1 |  |

#### b. All Records view - displays every term an athletic record was kept.

i. A status of A (Active) indicates an active student athlete who is part of the team.

| ×        | Athletic Compliance Inc | uiry SGISI | PRT 9.3 (PPRDXE)   |        | ADD      |                      |                | 🇱 TOOLS       |      |              |                 |                |
|----------|-------------------------|------------|--------------------|--------|----------|----------------------|----------------|---------------|------|--------------|-----------------|----------------|
| ID: 8607 | 79577 Applicant, Jane   | A. Sport   | E.                 |        |          |                      |                |               |      |              | St              | tart Over      |
| * ATHLE  |                         | (          |                    |        |          |                      |                |               |      | 🗄 Insert     | 🛢 Delete 🛛 🖬 Co | opy 🏾 🎗 Filter |
|          | Choose View * All Reco  | ords       |                    | -      |          |                      |                |               |      |              |                 |                |
| Term     | Term Description        | Sport      | Sport Description  | Status | Eligible | Academic Eligibility | Student Status | Academic Stan | ding | Athletic Aid | Season Used     | Current        |
| 201840   | Fall 2018               | ACCW       | Cross-Country - Wo | А      |          |                      | AS             |               |      |              |                 |                |
| 201820   | Spring 2018             | ACCW       | Cross-Country - Wo | А      |          |                      | IS             |               |      |              |                 |                |
| 201810   | Winter 2018             | ACCW       | Cross-Country - Wo | А      |          |                      | IS             |               |      |              |                 |                |
| K <      | 1 of 1 🕨 🖌              | 10 🔽 Pr    | er Page            |        |          |                      |                |               |      |              | F               | Record 1 of 3  |

- c. Current and Most Recent Records per Athlete per Sport (when a sport code is entered in the key block) defaults and shows the most recent term a student was part of the team.
  - i. Be very mindful of the term for the student. It could be a historical term meaning the student is no longer on the team.

# Athletic Compliance Inquiry SGISPRT 9.3 (PPRDXE)

# ID: Sport: ACCW Cross-Country - Womens

| * ATHLETIC COMPLIANCE INQUIRY |     |         |                       |           |                      |                 |  |  |  |  |  |
|-------------------------------|-----|---------|-----------------------|-----------|----------------------|-----------------|--|--|--|--|--|
| Choose                        | Vie | w Curre | ent and Most Recent R | ecords pe | er Athlete per Sport | <b>*</b>        |  |  |  |  |  |
| Term                          |     | ID      | Full Name             | Status    | Eligible             | Academic Eligit |  |  |  |  |  |
| 201840                        |     | 86077   | Applicant, Jane A.    | А         |                      |                 |  |  |  |  |  |
| 201840                        |     |         |                       | А         | PS                   |                 |  |  |  |  |  |
| 201840                        |     |         |                       | А         | PR                   |                 |  |  |  |  |  |
| 201840                        |     |         |                       | А         | PR                   |                 |  |  |  |  |  |
| 201840                        |     |         |                       | А         | PS                   |                 |  |  |  |  |  |
| 201840                        |     |         |                       | А         | PS                   |                 |  |  |  |  |  |
| 201840                        |     |         |                       | А         |                      |                 |  |  |  |  |  |
| 201840                        |     |         | e S.                  | А         |                      |                 |  |  |  |  |  |
| 201840                        |     |         | ·                     | А         |                      |                 |  |  |  |  |  |
| 201840                        |     |         |                       | А         |                      |                 |  |  |  |  |  |
| 201840                        |     |         |                       | А         |                      |                 |  |  |  |  |  |
| 201810                        |     |         |                       | А         |                      |                 |  |  |  |  |  |
| 201810                        |     |         | -                     | А         |                      |                 |  |  |  |  |  |
| 201810                        |     |         |                       | Q         |                      |                 |  |  |  |  |  |
| 201810                        |     |         | 1.                    | А         |                      |                 |  |  |  |  |  |
| 201810                        |     |         | Α.                    | А         |                      |                 |  |  |  |  |  |
| 201810                        |     |         | ie V.                 | A         |                      |                 |  |  |  |  |  |
| 201810                        |     |         | a C.                  | А         |                      |                 |  |  |  |  |  |
| 201810                        |     |         |                       | А         |                      |                 |  |  |  |  |  |
| 201810                        |     |         | th                    | А         |                      |                 |  |  |  |  |  |

Note: Compliance does not track competition in Banner therefore views related to competition are not used.

## INTERNATIONAL STUDENTS

- 1. View **GOAINTL** -This page is for students with a non-immigrant visa.
- 2. Visa Type provides you the type of visa the student has.

| X Internationa    | al Information GOAINTL 9.3.3 | (PPRDXE)    |        |                   |                | ADD RETRIEVE  | RELATE     | D. 🛠 TOOLS    |
|-------------------|------------------------------|-------------|--------|-------------------|----------------|---------------|------------|---------------|
| ID: 860779577 Jan | e Ann Applicant Confidentia  | al Deceased |        |                   |                |               |            | Start Over    |
| Visa Passport     | Certification of Eligibility | Nationality |        |                   |                |               |            |               |
| VISA INFORMATION  | 1                            | _           |        |                   |                | 🛨 Insert      | 🖬 Delete 🖷 | Copy 🗣 Filter |
| Visa Typ          | e F1 Student                 |             |        | Sequence Number   | 1 Entry        |               |            |               |
| Visa Numbe        | r -                          |             |        | Number of Entries |                |               |            |               |
| Nation of Issu    | e                            |             |        | Date Requested    |                |               |            |               |
| Issuing Authorit  | y                            |             |        | Date Issued       |                |               |            |               |
| Port of Entr      | y                            |             |        | Start Date        |                |               |            |               |
|                   |                              |             |        | End Date          |                |               |            |               |
| K ≪ 1 of 1 ►      | M T Per Pag                  |             |        |                   |                |               |            | Record 1 of 1 |
| * DOCUMENT INFORM | IATION                       |             |        |                   |                | 🖸 Insert      | 🛢 Delete 🖷 | Copy 👻 Filter |
| Document          | Description                  |             | Source | Description       | Date Requested | Disposition * | Date Rec   | eived         |
|                   |                              |             |        |                   | 08/29/2018     | Pending       |            |               |
| H ≪ 1 of 1 ►      | N 8 9 Per Pag                | e.          |        |                   |                |               |            | Record 1 of 1 |

3. The Certification of Eligibility tab – provides the date of issue for the visa.

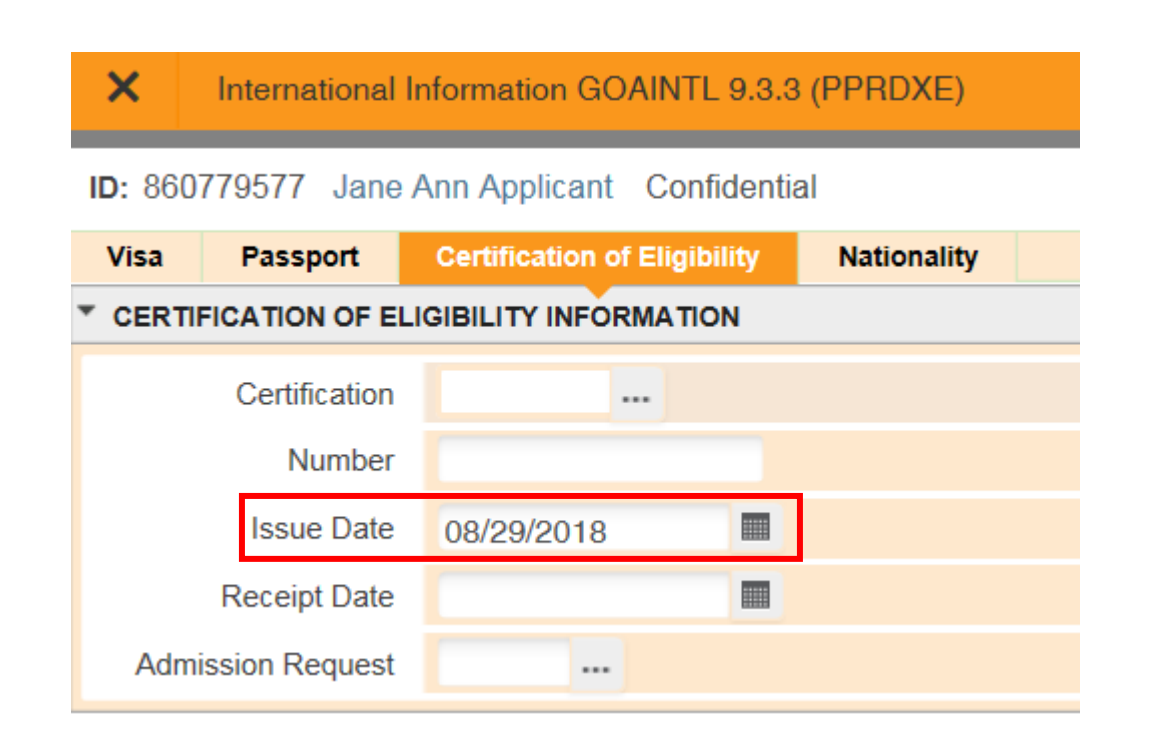

4. Nationality tab – provides the student's Nation of Birth and Citizenship.

| ×             | International                  | Information G | iOA  | INTL 9.3.3  | (PF | PRDXE)      |  |  |  |  |  |  |  |
|---------------|--------------------------------|---------------|------|-------------|-----|-------------|--|--|--|--|--|--|--|
| <b>ID:</b> 86 | 0779577 Jane                   | Ann Applican  | nt   | Confidentia |     |             |  |  |  |  |  |  |  |
| Visa          | Passport                       | Certification | of I | Eligibility | N   | lationality |  |  |  |  |  |  |  |
| ▼ NAT         | NATIONALITY/FAMILY INFORMATION |               |      |             |     |             |  |  |  |  |  |  |  |
| Natio         | onality                        |               |      |             |     |             |  |  |  |  |  |  |  |
|               | Nation of Birth                | HR            |      | CROATIA     |     |             |  |  |  |  |  |  |  |
|               | Nation of Citizen              | HR            |      | CROATIA     | Ą   |             |  |  |  |  |  |  |  |

#### SPECIAL PROGRAMS

We have several special programs offered to students that provide opportunities for them to extend their learning to other campuses.

- 1. SGASTDN.
- 2. Fee Assessment Rate provides the program the student is participating in.
- 3. Site provides the campus the special program is associated with if it is a UC campus.
- 4. Dates of participation in the program can be determined by reviewing the From Term and the To Term in combination with the existence of the Fee Assessment Rate code.

| × General Stude        | ant SGASTDN  | 9.3.5 (PPRDXE)      |                   |                        |           |            |                        |         |      | 🚺 ADD                    | RETRIEVE | RELAT      | ED    | TOOLS           | 4         |
|------------------------|--------------|---------------------|-------------------|------------------------|-----------|------------|------------------------|---------|------|--------------------------|----------|------------|-------|-----------------|-----------|
| ID: 860779577 Applic   | ant, Jane A. | Term: View Current/ | Active Curricula: | Confidential           |           |            |                        |         |      |                          |          |            | ľ     | Start O         | ver       |
| Learner Curricula      | Study Pat    | Activities Veteran  | Comments          | Academic and Grad      | duation S | itatus, Di | ual Degree Miscellane  | ous     |      |                          |          |            |       |                 |           |
| GENERAL LEARNER        |              |                     |                   |                        |           |            |                        |         |      |                          | 0        | Insert 🖪 🛙 | elete | <b>г</b> а Сору | Y, Filter |
| From Term              | 201610       |                     |                   |                        |           |            | To Term                | 201620  | )    |                          |          |            |       |                 |           |
| New Term               | 201610       | Winter 2016         |                   | Residence              | R         | ***        | Confirmed CA Resident  |         |      | Student Centric<br>Cycle |          |            |       |                 |           |
| Student Status         | AS           | Active              |                   | Fee Assessment<br>Rate | IVO       | ***        | Intercampus Visitor Ot | utgoing |      |                          |          |            |       |                 |           |
| Student Type           | <b>e</b>     | Continuing          |                   | Class                  | MR        | Ma         | sters                  |         |      |                          |          |            |       |                 |           |
| Additional Information | 1            |                     |                   |                        |           |            |                        |         |      |                          |          |            |       |                 |           |
| Site                   | LA           | UC Los Angeles      |                   |                        |           |            | Block                  |         | ***  |                          |          |            |       |                 |           |
| Session                |              |                     |                   |                        |           |            | Citizenship            | Ν       | Non- | Immigrant                |          |            |       |                 |           |
| 🖌 ┥ 5 of 6 🕨 🕽         | 1            | ✓ Per Page          |                   |                        |           |            |                        |         |      |                          |          |            |       | Reco            | rd 5 of 6 |

5. The Fee Assessment Rate is also used to track graduate students who are on Filing Fee status. These students would have a rate code of FIL, but they would not have a SITE code associated with their record.

## ADVISORS ASSIGNED TO STUDENT

- 1. SGAADVR.
- 2. Input the **term**.
- 3. Students can have one to four advisors on their record per term depending on their college and if the student is part of a learning community.
- 4. **Primary Indicator –** identifies who the college considers to be the main academic advisor contact for that student.

| ×      | Multiple Advisors SGAADVR 9.3.5 (PPR    | DXE)            |                            | ADI     | RETRIEVE            | RELATED | * TOOLS | 10         |
|--------|-----------------------------------------|-----------------|----------------------------|---------|---------------------|---------|---------|------------|
| ID: 80 | 60779577 Applicant, Jane A. Term: 20174 | 40 Confidential |                            |         |                     | U       | Start O | ver        |
| * ADV  | ISOR INFORMATION                        |                 |                            |         | 🖨 insert            | Delete  | Г Сору  | Y, Filter  |
|        | From Term 201740                        |                 | A Maintenance              | To Term | 999999              |         |         |            |
| ID     | Name                                    | Advisor Type    | Advisor Type Description   |         | Primary Indicator * |         |         |            |
| 860    |                                         | MAJR            | Major Advisor              |         |                     | ~       |         |            |
| 86;    |                                         | COLL            | College Advisor            |         | 1                   |         |         |            |
| N6     | . J.                                    | FACU            | Faculty Advisor            |         |                     | 12      |         |            |
| 86     |                                         | LERN            | Learning Community Advisor |         | 1                   |         |         |            |
| 10     | t of 1 ► H     10 ▼ Per Page            |                 |                            |         |                     | _       | Reco    | ord 4 of 4 |

#### STUDENT CLASS SCHEDULE

1. **SFARGRP** – This page provides you the registration dates for this student. Most students will have two time tickets for registration.

| X Student Registration Group SFAF     | IGRP 9.3 (PPRDXE)               |            |             | 🖹 ADD 📲 | RETRIEVE | A REL    | ATED 1          | TOOLS      |
|---------------------------------------|---------------------------------|------------|-------------|---------|----------|----------|-----------------|------------|
| ID: 860779577 Applicant, Jane A. Term | : 201840 Fall 2018 Confidential |            |             |         |          |          | Start C         | Over       |
| * GROUP ASSIGNMENT                    |                                 |            |             |         | C Insert | Delete   | <b>г</b> а Сору | 🕈 Filter   |
| Group * 505350                        |                                 |            |             |         |          |          |                 |            |
| * GROUP REGISTRATION DATES AND TIMES  |                                 |            |             |         | 🖸 Insert | 🖨 Delete | ₽∎ Сору         | 🗣 Filter   |
| Priority                              | Begin Dates                     | End Dates  | Begin Times | End     | d Times  |          |                 |            |
|                                       | 44 06/01/2018                   | 06/22/2018 | 1400        | 23      | 59       |          |                 |            |
|                                       | 44 09/11/2018                   | 10/12/2018 | 0300        | 23      | 59       |          |                 |            |
| H 4 1 of 1 > N 10 - F                 | for Page                        |            |             |         |          |          | Reco            | ord 1 of 2 |

- 2. **SFAREGQ –** Provides a query of the student's registration by term or by date range.
  - a. This page specifically pulls courses with the following registration statuses:
    - i. **RE** enrolled by a staff member.
    - ii. **RW** enrolled through self-service on the web.
    - iii. WC student withdrew from the course and earned a "W" grade.
    - iv. WL student is currently waitlisted for the course.

**Tip:** Click on the Registration Status column header to sort the classes by this status.

| ×       | Registratio     | on Query S | FAREGQ    | 9.3 (PPR[ | DXE)                   |          |                |     |       |           |      |     |     | ADD |              | E 🗛 REL/ | ATED    | 🛠 tools    |
|---------|-----------------|------------|-----------|-----------|------------------------|----------|----------------|-----|-------|-----------|------|-----|-----|-----|--------------|----------|---------|------------|
| Term: 2 | 01840 <b>Re</b> | gistration | From Date | : Regis   | tration To Date: ID: 8 | 62021852 | Ayllon, Sandra | IV. |       |           |      |     |     |     |              |          | Start ( | Over       |
| * REGIS | TRATION QU      | IERY       |           |           |                        |          |                |     |       |           |      |     |     |     | 🗄 📰 📑 Insert | E Delete | Га Сору | 📍 Filte    |
| Term    | CRN             | Subject    | Course    | Section   | Registration Status    | CEU      | Cross List     | Mon | Tue   | Wed       | Thu  | Fri | Sat | Sun | Begin Time   | End Time | Part o  | of Term    |
| 201840  | 15872           | HIST       | 010       | 041       | WL                     | N        |                |     |       |           |      | ~   |     |     | 0910         | 1000     | 1       |            |
| 201840  | 18432           | POSC       | 010       | 001       | RE                     | Ν        |                | ✓   |       | ✓         |      | ~   |     |     | 0810         | 0900     | 1       |            |
| 201840  | 18433           | POSC       | 010       | 021       | RE                     | Ν        |                |     |       | ✓         |      |     |     |     | 1310         | 1400     | 1       |            |
| <       |                 |            |           |           |                        |          |                |     |       |           |      |     |     |     |              |          |         | >          |
| K   ◀   | 1 of 1 🕨        |            | 10 🗸      | Per Page  |                        |          |                |     |       |           |      |     |     |     |              |          | Rec     | ord 1 of 3 |
|         |                 |            | Co-op Edu | cation    |                        |          |                |     | Total | CEU Hours | 0.00 | 00  |     |     |              |          |         |            |
| Tota    | I Credit Hou    | irs 5.     | .000      |           |                        |          |                |     |       |           |      |     |     |     |              |          |         |            |

3. **SFARHST** – Provides a comprehensive list of all enrollment transactions to include grades for courses completed. Grade are initial grades reported and do not reflect any grade changes that have occurred in academic history.

*Note:* <u>Since this page has grades on it, you may not have access because you do not have a "need to know" under FERPA to</u> see all student grades. Use the page discussed above to review registration.

- a. Course status lets you know if the student was enrolled, dropped or withdrew.
  - i. **RE** staff enrolled the student.
  - ii. **RW** student enrolled through R'Web.
  - iii. WL student is waitlisted for the course.
  - iv. WC student withdrew from the course and earned a "W" grade.
  - v. **DD** staff member dropped course due to the decision at the time they are attempting to register the student, not to resolve a registration error.
  - vi. **DC** staff member dropped course after student was enrolled or waitlisted.
  - vii. **DR** student dropped course through R'Web.
  - viii. **CN** student cancelled for the term and enrolled courses were dropped.
  - ix. WD student withdrew from the university and courses were dropped.
  - x. WW student withdrew from the university and earned "W" grade.
- b. You can use the Filter function in this page to narrow your results for specific information you are looking for or click on a column header to sort by A to Z or Z to A.

| ×      | Student Registration H | listory and | d Extensio | n SFARHS | T 9.3 (PF | PRDXE)        |            |                 |                      | B             | ADD 🖹 RETF  | RIEVE 🛔 REL    | ATED 🏶 TOOLS    |
|--------|------------------------|-------------|------------|----------|-----------|---------------|------------|-----------------|----------------------|---------------|-------------|----------------|-----------------|
| ID: 86 | 1149513 Banzuela, Pau  | ileen D.    |            |          |           |               |            |                 |                      |               |             |                | Start Over      |
| * STUD | ENT REGISTRATION HISTO | ORY AND E   | EXTENSION  | í.       |           |               | _          |                 |                      |               | <b>0</b> Ir | isert 📃 Delete | Copy 🛛 🖓 Filter |
| Term * | Part Of Term           | CRN         | Subject    | Course   | Level     | Course Status | Start Date | Completion Date | Number Of Extensions | Midterm Grade | Final Grade | Grade Detail   | Grade Rolled    |
| 20181  | 1                      | 30828       | BIEN       | 175B     | U         | RW            |            |                 |                      |               |             |                |                 |
| 20181  | D 1                    | 30829       | BIEN       | 175B     | U         | RW            |            |                 |                      |               |             |                |                 |
| 20181  | 0 1                    | 34812       | ENGR       | 109      | U         | RW            |            |                 |                      |               | В           |                | 1. C            |
| 20181  | 0 1                    | 35298       | ETST       | 012      | U         | DR            |            |                 |                      |               |             |                |                 |
| 20181  | 0 1                    | 35304       | ETST       | 012      | U         | DR            | 1          |                 |                      |               |             |                |                 |
| 20181  | D 1                    | 41520       | BIEN       | 142      | U         | RW            |            |                 |                      |               | А           |                | 1               |
| 20181  | 0 1                    | 41521       | BIEN       | 142      | U         | RW            |            |                 |                      |               |             |                |                 |
| 20181  | D 1                    | 42076       | BIEN       | 175B     | U         | RW            |            |                 |                      |               | IP          |                | 2               |
| 20181  | D 1                    | 43485       | ETST       | 140      | U         | DR            | 1          |                 |                      |               |             |                |                 |
| 20181  | D. 1                   | 44198       | PHIL       | 163      | U         | RW            |            |                 |                      |               | S           |                |                 |
| 20174  | 0 1                    | 10735       | BIEN       | 135      | U         | RW            |            |                 |                      |               | A-          |                |                 |
| 20174  | 0 1                    | 10737       | BIEN       | 135      | U         | RW            |            |                 |                      |               |             |                |                 |
| 20174  | 0 1                    | 10742       | BIEN       | 155      | U         | RW            | 1          |                 |                      |               | A-          |                | ×               |
| 20174  | 0 1                    | 10745       | BIEN       | 155      | U         | RW            |            |                 |                      |               |             |                |                 |
| 20174  | 0 1                    | 10747       | BIEN       | 167      | U         | RW            |            |                 |                      |               | A+          |                |                 |
| 20174  | D 1                    | 10748       | BIEN       | 175A     | U         | RW            |            |                 |                      |               | IP          |                |                 |
| 20174  | 0 1                    | 19978       | BIEN       | 167      | U         | RW            | 1          |                 |                      |               |             |                |                 |
| 20174  | 0 1                    | 19979       | BIEN       | 175A     | U         | RW            |            |                 |                      |               |             |                |                 |
| 20174  | D 1                    | 20663       | MUS        | 014      | U         | DR            |            |                 |                      |               |             |                |                 |
| 20174  | 0 1                    | 22043       | MUS        | 014      | U         | DR            |            |                 |                      |               |             |                |                 |
|        |                        |             |            |          |           |               |            |                 |                      |               |             |                | >               |
| M 4    | 1 013 🏲 🎽              | 20 🗸        | Per Page   |          |           |               |            |                 |                      |               |             |                | Record 1 of 4/  |

## KEY REASONS A STUDENT IS INACTIVE

Students can become inactive for various reasons at UCR. The SGASTDN page will show that the student record is inactive, but to know why they are inactive you need to consider the following.

| X General Stud                        | lent SGASTDN  | 9.3.5 (PPRDXE)   |              |               |                |            |        |                |       |            | 1               | ADD |          | 📥 REL  | ATED    | COLS       |
|---------------------------------------|---------------|------------------|--------------|---------------|----------------|------------|--------|----------------|-------|------------|-----------------|-----|----------|--------|---------|------------|
| ID: 860779577 Appl                    | cant, Jane A. | Term: View       | Current/Acti | ve Curricula: | Confidential   |            |        |                |       |            |                 |     |          |        | Start C | over       |
| Learner Curricula                     | Study Path    | Activities       | Veteran      | Comments      | Academic and   | Graduation | Status | s, Dual Degree | Misc  | cellaneous |                 |     |          |        |         |            |
| GENERAL LEARNER                       |               |                  |              |               |                |            |        |                |       |            |                 |     | 🗄 Insert | Delete | 🍙 Сору  | 🕄 Filter   |
| From Term                             | 201840        |                  |              |               |                |            |        | То             | Term  | 999999     |                 |     |          |        |         |            |
| New Term                              | 201840        | Fall 2018        |              |               | Residence      | U          |        | Undetermined   |       |            | Student Centric |     |          |        |         |            |
|                                       |               |                  |              |               |                |            |        |                |       |            | Cycle           |     |          |        |         |            |
| Student Status                        | IS            | Inactive         |              |               | Fee Assessment |            |        |                |       |            |                 |     |          |        |         |            |
| · · · · · · · · · · · · · · · · · · · |               |                  |              |               | Rate           |            |        |                |       |            |                 |     |          |        |         |            |
| Student Type                          | F             | First Time Fresh | iman         |               | Class          | SO         | Sop    | homore         |       |            |                 |     |          |        |         |            |
| Additional Information                | n             |                  |              |               |                |            |        |                |       |            |                 |     |          |        |         |            |
| Site                                  |               |                  |              |               |                |            |        |                | Block |            |                 |     |          |        |         |            |
| Session                               |               |                  |              |               |                |            |        | Citize         | nship | N          | Ion-Immigrant   |     |          |        |         |            |
| 🖌 🛋 1 of 6 🕨                          |               | ✓ Per Page       |              |               |                |            |        |                |       |            |                 |     |          |        | Reco    | ord 1 of 6 |

1. SFAREGS – the status in the Enrollment Information section will show if a student is **cancelled** or **withdrawn** for a term. The **Reason** field shows why the student cancelled or withdrew.

|         | ion Stude    | nt Term Gur     | ricuta Stud    | dy Path Time | Status         |              |                 |                   |            |         |            |           |              |         |             |           |          |
|---------|--------------|-----------------|----------------|--------------|----------------|--------------|-----------------|-------------------|------------|---------|------------|-----------|--------------|---------|-------------|-----------|----------|
| ENROLL  | MENTINFORM   | ATION           |                |              |                |              |                 |                   |            |         |            |           | 🖬 In         | sert 🗖  | Delete      | Copy      | ♥, Fille |
|         | Status *     | CN (            | Cancellation   |              |                | Status Dat   | te 08/29/2018   |                   |            |         | Minimum *  | 0.        | 000 ··· S    | ource M | HRS         |           |          |
|         | Reason       | 05 ··· F        | Personal Healt | h Reasons    |                |              | Delete All C    | RNs               |            |         | Maximum *  | 17.       | 000 S        | ource M | HRS         |           |          |
| P       | rocess Block |                 |                |              |                |              |                 |                   |            |         | Acceptance | Confirmed | d   None     | a. 4    | Accepted    |           |          |
| <       |              |                 |                |              |                |              |                 |                   |            |         |            |           |              |         |             |           | >        |
| COURSE  | INFORMATION  | 4               |                |              |                |              |                 |                   |            |         |            |           | 🖸 in         | sert 🗖  | Delete      | Copy      | Ŷ, Filti |
| Section | n Detail     | /iew Detailed R | esults         |              |                |              |                 |                   |            |         |            |           |              |         |             |           |          |
| CRN     | Subject *    | Course *        | Section *      | Grade Mode * | Credit Hours * | Bill Hours * | Attempted Hours | Time Status Hours | Status *   | Level * | Appr Recd  | Override  | Part of Term | 1 M     | ethod of In | struction | C        |
|         |              |                 |                |              |                |              |                 |                   |            |         |            |           |              |         |             |           |          |
| <       |              |                 |                |              |                |              |                 |                   |            |         |            |           |              |         |             |           | >        |
|         | Error Flag   |                 |                |              |                |              |                 |                   |            |         |            |           |              |         |             |           |          |
|         | Status Type  | 1 International |                |              |                |              |                 |                   |            |         |            |           |              |         |             |           |          |
| 8.⊴     | 1 of 1 🕪 🕴   | 10 1            | Per Page       |              |                |              |                 |                   |            |         |            |           |              |         |             | Reco      | rd 1 of  |
| ENROLL  | MENT TOTALS  |                 |                |              |                |              |                 |                   |            |         |            |           | 🖸 to:        | sert 🖺  | Delote      | 📲 Сору    | ₽, Filb  |
|         | Fees*        | Y - Immediate   | assessment     | 1943<br>1947 |                |              |                 | Date              | 08/29/2018 |         |            |           |              |         |             |           |          |
|         | Credit Hours |                 |                |              |                |              |                 | Bill Hours        |            |         |            |           |              |         |             |           |          |
|         | CELL Hours   |                 |                |              |                |              |                 |                   |            |         |            |           |              |         |             |           |          |

2. SHAINST – will show an academic dismissal or an ELWR lapse in End of Term Academic Standing. Progress Evaluation shows the standing that was earned prior to the dismissal or ELWR lapse.

| X Student Term                           | Course Maintenance SHAINST 9.3.5 (PPRDXE)         |                                                |            | 🔓 ADD 📲 RETRIEVE | RELATED         | * TOOLS  | +         |
|------------------------------------------|---------------------------------------------------|------------------------------------------------|------------|------------------|-----------------|----------|-----------|
| ID: 860779577 Applic                     | ant, Jane A. Term: 201840 Confidential            |                                                |            |                  | U               | Start Ov | rec       |
| Term Header Information                  | Cohort Information Stored CPA by Term Calculation |                                                |            |                  |                 |          |           |
| * TERM HEADER                            |                                                   |                                                |            | C                | Insert 🔄 Delete | 📲 Сору   | P. Filter |
| Data Added by                            | System • User                                     | Transfer Institution                           | (m)        |                  |                 |          |           |
|                                          | Pre-Catalog Entry                                 | Student Centric<br>Period                      |            |                  |                 |          |           |
| Record Status                            | New Record                                        | Record Status Date                             | 08/29/2018 |                  |                 |          |           |
| End of Term<br>Academic Standing         | AD Academic Dismissal                             | End Of Term<br>Academic Standing<br>Date       | 08/29/2018 |                  |                 |          |           |
| Dean's List Status                       |                                                   | Dean's List Status<br>Date                     |            |                  |                 |          |           |
| Progress Evaluation                      | CD Cont Subj to Disqualification                  | Progress Evaluation<br>Date                    | 08/29/2018 |                  |                 |          |           |
| Combined Academic<br>Standing            | -                                                 | Combined Academic<br>Standing Date             |            |                  |                 |          |           |
| Special Exam Credit<br>Withdrawal Reason |                                                   |                                                |            |                  |                 |          |           |
|                                          | Duplicate Mailer Request Date                     | Revised/Duplicate<br>Grade Mailer Sent<br>Date |            |                  |                 |          |           |
| Original Grade Mailer<br>Sent Date       |                                                   |                                                |            |                  |                 |          |           |
| ¥ ¥                                      |                                                   |                                                |            |                  |                 |          | SAVE      |
| EDIT Record:                             | /I SHRTTRM SHRTTRM_EXAM_CODE [1]                  |                                                |            |                  |                 | elli     | ician     |

3. SHATCMT – will show if a student was disciplinarily dismissed or is currently disciplinarily suspended.

| X Transcript Events and Comments SHATCMT 9.3.4 (P                                   | PRDXE)                   |           |        | ADD PR     | TELEVE A RELATED 🏶 TOO  | DLS 1        |
|-------------------------------------------------------------------------------------|--------------------------|-----------|--------|------------|-------------------------|--------------|
| ID: 860779577 Applicant, Jane A. Level: U Undergraduate                             | Originator: Term: 201840 | Fall 2018 |        |            | Sta                     | rt Over      |
| Academic Events Transcript Comments By Level Transcr<br>TRANSCRIPT COMMENTS BY TERM | ript Comments By Term    |           |        |            | 🖸 insert 🖨 Delete 堶 Coj | py 🏹 Filter  |
| Comment                                                                             |                          | Level     | Term   | Originator | Effective Date          |              |
| Disciplinary Dismissal Effective 09-27-2018                                         | Dismissal                | U         | 201840 |            |                         |              |
| Student was suspended by disciplinary reasons.                                      |                          | Ú         | 201840 |            |                         |              |
| Can readmit beginning Fall 2019.                                                    | Suspension               | U         | 201840 |            |                         |              |
| I ≪ 1 of 1 ▶ ₩ 10 ♥ Per Page                                                        |                          |           |        |            | R                       | ecord 3 of 3 |

4. **SGASTDN –** will show if a student is on a leave of absence.

| X General Stud       | ent SGAST   | DN 9.3.5 (PPF | IDXE)            |                  |       |                   |                     |                      |          |         |           |     | 🛃 AD | D 🚆 RET | RIEVE | A REL  | ATED    | 🛠 TOOLS  |
|----------------------|-------------|---------------|------------------|------------------|-------|-------------------|---------------------|----------------------|----------|---------|-----------|-----|------|---------|-------|--------|---------|----------|
| ID: 860779577 Appli  | ant, Jane / | Term:         | View Current/A   | ctive Curricula: | Cor   | nfidential        |                     |                      |          |         |           |     |      |         |       | U      | Start   | Over     |
| Learner Curricula    | Study I     | ath Activi    | ties Veteran     | Comments         | Acade | emic and Graduati | on Status, Dual Deg | Miscellaneous        |          |         |           |     |      |         |       |        |         |          |
| * MISCELLANEOUS INFO | ORMATION    |               |                  |                  |       |                   |                     |                      |          |         |           |     |      | 0       | nsert | Detete | Рв Сору | Y, Filte |
| Orientation Session  | 1           |               |                  |                  |       |                   |                     | Employee and         |          |         |           |     |      |         |       |        |         |          |
|                      |             |               |                  |                  |       |                   |                     | Training Code        |          |         |           |     |      |         |       |        |         |          |
| Career Plan          |             | -             |                  |                  |       |                   |                     | Vocational Education |          |         |           |     |      |         |       |        |         |          |
| Practical Training   |             |               |                  |                  |       |                   |                     | Transfer Center      |          |         |           |     |      |         |       |        |         |          |
| Education Level      |             |               |                  |                  |       |                   |                     | Educational Goal     |          |         |           |     |      |         |       |        |         |          |
| Income Range         | 1           |               |                  |                  |       |                   |                     | Basic Skills         | B        |         |           |     |      |         |       |        |         |          |
| Employment           |             | ÷             |                  |                  |       |                   |                     |                      | Gradu    | ate Cre | dit Appro | ved |      |         |       |        |         |          |
| Expectation          |             |               |                  |                  |       |                   |                     |                      |          |         |           | _   |      |         |       |        |         |          |
| Apprenticeship Code  |             |               |                  |                  |       |                   |                     | From Date            | 09/27/20 | 18      |           |     |      |         |       |        |         |          |
| Leave of Absence     | E .         | Undergrad     | duate Leave - Pl | ELP              |       |                   |                     | To Date              | 12/14/20 | 18      |           |     |      |         |       |        |         |          |

5. If the student is planning to return to UCR, you will see that in SGASTDN. The student will have an active status and a student type of R for Readmit/Returning.

| X General Stude      | ant SGA  | STDN    | 9.3.5 (PPRDXE)  |           |                |                        |            |            |             |             |       |       |                          | ADD |          | A REI    | LATED | # TOOLS    |
|----------------------|----------|---------|-----------------|-----------|----------------|------------------------|------------|------------|-------------|-------------|-------|-------|--------------------------|-----|----------|----------|-------|------------|
| ID: 860779577 Applic | ant, Jan | e A     | Term: 201840    | View Curr | ent/Active Cur | ricula: Confidential   | 1          |            |             |             |       |       |                          |     |          | 1        | Start | Over       |
| Learner Curricula    | Stut     | tý Patř | Activities      | Veteran   | Comments       | Academic and Graduati  | ion Status | s, Dual De | gree Misc   | ellaneous   |       |       |                          |     |          |          |       |            |
| GENERAL LEARNER      |          |         |                 |           |                |                        |            |            |             |             |       |       |                          |     | 🖸 Insert | E Delete | Copy  | ₹, Fille   |
| From Term            | 201840   | 2       |                 |           |                |                        |            |            |             | To Term     | 99999 | 9     |                          |     |          |          |       |            |
| New Term             | 20184    | 0       | Fall 2018       |           |                | Residence              | U          | U          | ndetermined |             |       |       | Student Centric<br>Cycle |     |          |          |       |            |
| Student Status       | AS       |         | Active          |           |                | Fee Assessment<br>Rate |            |            |             |             |       |       |                          |     |          |          |       |            |
| Student Type         | R        |         | Readmitted / Re | turning   |                | Class                  | so         | Soph       | omore       |             |       |       |                          |     |          |          |       |            |
| Adardonar mormador   |          | _       |                 |           |                |                        |            |            |             |             |       |       |                          |     |          |          |       |            |
| Site                 |          | ***     |                 |           |                |                        |            |            |             | Block       |       | 144   |                          |     |          |          |       |            |
| Session              |          |         |                 |           |                |                        |            |            |             | Citizenship | N     | Non-I | immigrant                |     |          |          |       |            |
| H 🛋 1 of 6 🍉 🕨       | 1        | VL      | Per Page        |           |                |                        |            |            |             |             |       |       |                          |     |          |          | Rec   | ord 1 of 6 |

You may also see a student with a **Student Status** of **RD (Ready to Enroll)**. This means the student is in the time period of 3 quarters, not including summer, where s/he can enroll without filing for readmission. After 3 quarters, the Student Status changes to IS (Inactive) and the student must file for readmission.

| X General Stude        | nt SGAS   | TDN    | 9.3.5 (PPRDXE)     |                   |                        |          |             |                    |   |          |                          | ADD |        | A REL  | ATED  | * TOOLS    |
|------------------------|-----------|--------|--------------------|-------------------|------------------------|----------|-------------|--------------------|---|----------|--------------------------|-----|--------|--------|-------|------------|
| ID: 860779577 Applic   | ant, Jano | A.     | Term: View Current | Active Curricula: | Confidential           |          |             |                    |   |          |                          |     |        | U      | Slart | Over       |
| Learner Curricula      | Stud      | y Patł | Activities Vetera  | n Comments        | Academic and Graduati  | on Statu | is, Dual De | gree Miscellaneous |   |          |                          |     |        |        |       |            |
| * GENERAL LEARNER      |           |        |                    |                   |                        |          |             |                    |   |          |                          |     | Insert | Delete | Copy  | Y, Filter  |
| From Term              | 201840    |        |                    |                   |                        |          |             | To Term            | 1 | 999999   |                          |     |        |        |       |            |
| New Term               | 201840    | )      | Fall 2018          |                   | Residence              | U        | (           | Indetermined       |   |          | Student Centric<br>Cycle | *** |        |        |       |            |
| Student Status         | RD        | ***    | Ready to Enroll    |                   | Fee Assessment<br>Rate |          | •••         |                    |   |          |                          |     |        |        |       |            |
| Student Type           | С         |        | Continuing         |                   | Class                  | SO       | Sopl        | iomore             |   |          |                          |     |        |        |       |            |
| Additional Information | i         |        |                    |                   |                        |          |             |                    |   |          |                          |     |        |        |       |            |
| Site                   |           | -      |                    |                   |                        |          |             | Block              |   | 522      |                          |     |        |        |       |            |
| Session                |           | ***    |                    |                   |                        |          |             | Citizenship        |   | N Non-Im | migrant                  |     |        |        |       |            |
| 🕅 🛋 1 of 6 🕨 🕨         |           | 1      | Per Page           |                   |                        |          |             |                    |   |          |                          |     |        |        | Rec   | ord 1 of 6 |